#### GP-2120TF 驱动安装说明

#### 一:安装前注意事宜:

- 1: GP-2120TF 支持标签模式(打印不干胶标签纸)和票据模式(打印普通热敏纸);
- 2: GP-2120TF 出厂默认为标签模式;
- 3: GP-2120TF 模式不同,所安装的驱动不同; GP-2120TF 标签模式对应驱动为:GP-2120 TF (标签); 票据模式对应安装 GP-2120TF (票据) 驱动;
- 4: GP-2120TF 打印机切换模式方法为:关掉打印机电源,同时按住"FEED"按钮和 "PAUSE"按钮,待打印机"滴"的一声响后,松开两个按钮;打印机切换模式并 打印出当前模式情况。

二: 驱动安装步骤:

步骤一:装纸,如下图

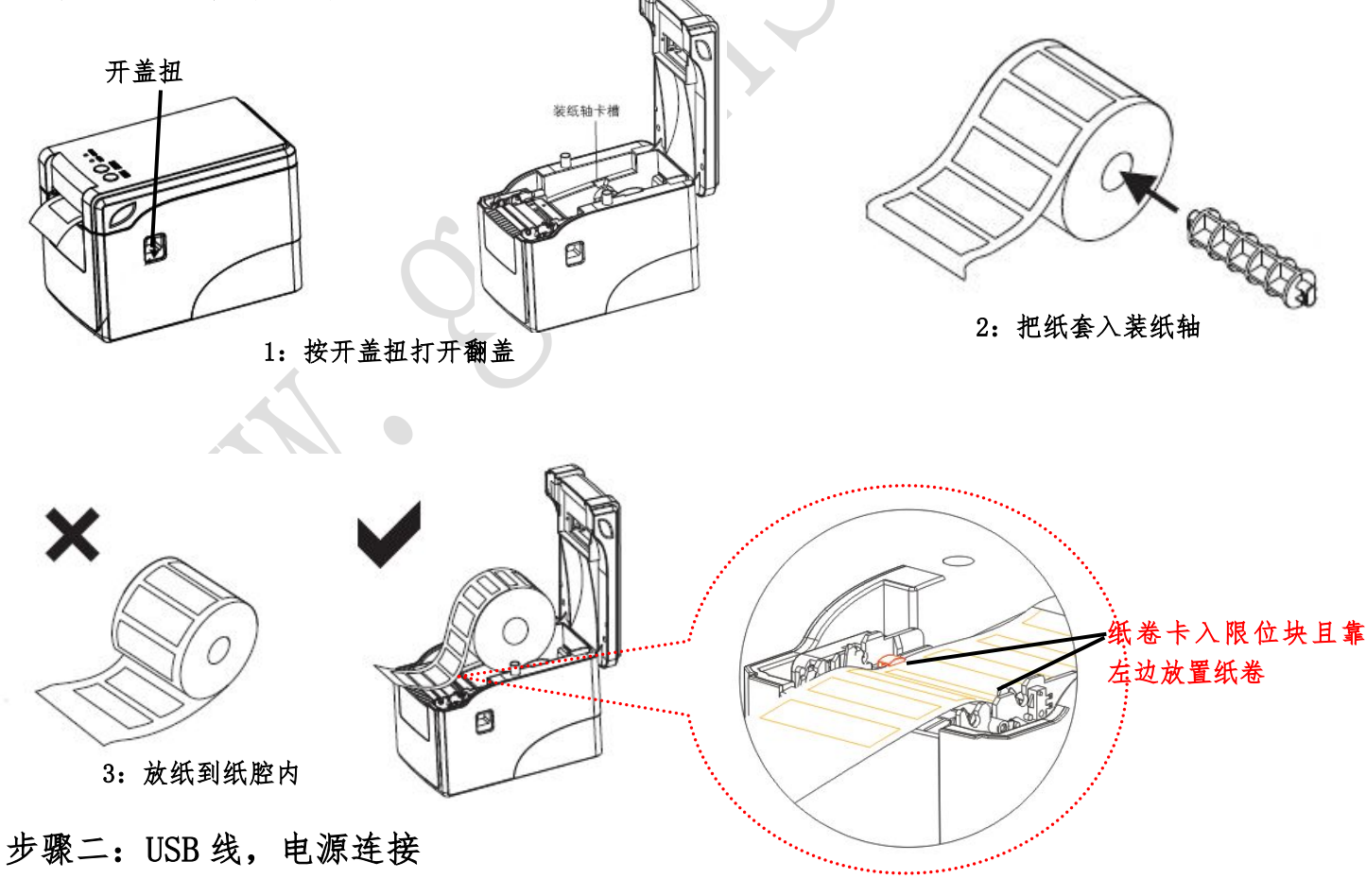

用 USB 线把打印机和计算机连接,把配置的 12V/4A 电源的插头插在打印机电源插座上. 珠海楷仕电子科技有限公司

#### 步骤三: 驱动安装(以win7 32位系统下安装标签模式驱动为例说明)

1: 开启打印机电源,此时计算机中出现U盘,打开U盘,有如下驱动压缩包:

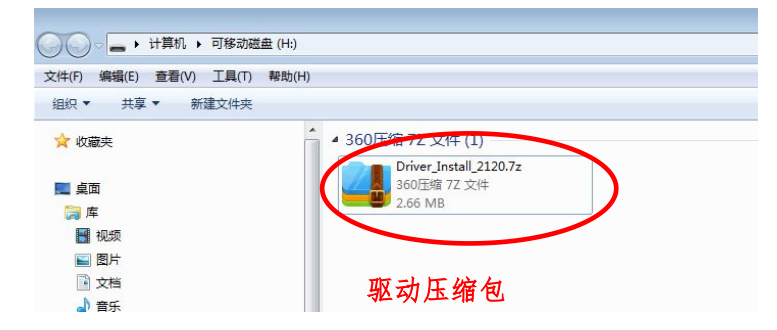

2: 把U盘中的驱动压缩包复制粘贴到计算机的其他E盘或者F盘中并解压,如下图:

| <ul> <li>③ 7-zip32.dll 2010-12-19 14:52 应用程序扩展</li> <li>○ Driver_Install 2120.7-2015-05 37 12:42 260日度 77 文性</li> <li>② DriverData.Drv 2015-05-26 16:06 应用程序</li> <li>③ DriverData.Drv 2015-05-26 16:06 应用程序</li> <li>③ DriverData.Drv 2015-05-25 16:22 设备忍动理序</li> <li>③</li> <li>3: 双击上图所示 Drvier_Install.exe 图标,安装打印机驱动</li> <li>○ Uniter (United States 1) 1000(4:10-21007 (年間))</li> <li>○ Uniter (United States 1) 2007 (年間)</li> <li>○ Uniter (United States 1) 2007 (年間)</li> <li>○ Uniter (United States 1) 2007 (日本 2) 2007 (年間)</li> <li>○ Uniter (United States 1) 2007 (日本 2) 2007 (日本 2) 2007 (日本</li></ul> |         | ⇒103°                                                                                                    | TO LX LI AN      | 天里          |                                     |
|----------------------------------------------------------------------------------------------------|---------|----------------------------------------------------------------------------------------------------|------------------|-------------|-------------------------------------|
| ● Driver_Install 2120.zz       2015 05 27 12-12       260 Erds 77 244         ● Driver_Install 2120.exe       2015-05-26 16:06       应用程序         ● DriverData.Drv       2015-05-25 10:22       设备处式印度序         ●       ● DriverData.Drv       2015-05-26 10:22       设备处式印度序         ●       ● DriverData.Drv       2015-05-25 10:22       设备处式印度序         ●       ●       ● DriverData.Drv       2015-05-25 10:22       设备处式印度序         ●       ●       ●       ●       ●       ●         ●       ●       ●       ●       ●       ●         ●       ●       ●       ●       ●       ●       ●         ●       ●       ●       ●       ●       ●       ●       ●       ●       ●       ●       ●       ●       ●       ●       ●       ●       ●       ●       ●       ●       ●       ●       ●       ●       ●       ●       ●       ●       ●       ●       ●       ●       ●       ●       ●       ●       ●       ●       ●       ●       ●       ●       ●       ●       ●       ●       ●       ●       ●       ●       ●       ●       ●                                                                                                    |         | 3 7-zip32.dll                                                                                                    | 2010-12-19 14:52 | 应用程序扩展      | 623 KB                              |
| ■ Driver_Install_2120.exe 2015-05-26 16:06 应用程序<br>● DriverData.Drv 2015-05-25 16:22 设备犯动担保<br>す<br>3: 双击上图所示 Drvier_Install.exe 图标,安装打印机驱动                                                                                                    |         | Driver_Install 2120.77                                                                                                    | 2015 05 27 12:12 | 360压缩 77 文件 | 2,732 KB                            |
| ● DriverData.Drv       2015-05-25 16:22 设置波动程序         薄       3: 双击上图所示 Drvier_Install.exe 图标,安装打印机驱动         ● 「「「」」」」       ● 「」」」         ● 「」」」       ● 「」」」         ● 「」」」       ● 「」」」         ● 「」」」       ● 「」」」         ● 「」」」       ● 「」」」         ● 「」」」       ● 「」」」         ● 「」」」       ● 「」」」         ● 「」」」       ● 「」」」         ● 「」」」       ● 「」」」         ● 「」」」       ● 「」」」         ● 「」」       ● 「」」         ● 「」」       ● 「」」         ● 「」」       ● 「」」         ● 「」」       ● 「」」         ● 「」」       ● 「」」         ● 「」」       ● 「」」         ● 「」」       ● 「」」         ● 「」」       ● 「」」         ● 「」」       ● 「」」         ● 「」」       ● 「」」         ● 「」」       ● 「」」         ● 「」」       ● 「」」         ● 「」」       ● 「」」         ● 「」」       ● 「」」         ● 「」」       ● 「」」         ● 「」」       ● 「」」         ● 「」」       ● 「」」         ● 「」」       ● 「」」         ● 「」」       ● 「」」         ● 「」」       ● 「」」 <th>= &lt;</th> <th>Driver_Install_2120.exe</th> <th>2015-05-26 16:06</th> <th>应用程序</th> <th>256 KB</th>                                                                                                    | = <     | Driver_Install_2120.exe                                                                                                    | 2015-05-26 16:06 | 应用程序        | 256 KB                              |
| 考         3: 双击上图所示 Drvier_Install.exe 图标,安装打印机驱动         「「日本の意味」「「日本の意味」」」」」「日本、(F=21007 (原来)」」」」」」」「日本の意味」」」」」」」「日本の意味」」」」」」」」」」」」」」」」」」」」」」」」」」」」」」」」」」」」                                                                                                    |         | DriverData.Drv                                                                                                    | 2015-05-25 16:22 | 设备驱动程序      | 2,300 KB                            |
| 3: 双击上图所示 Drvier_Install.exe 图标,安装打印机驱动<br><sup>□</sup> <sup>□</sup> <sup>□</sup> <sup>□</sup> <sup>□</sup> <sup>□</sup> <sup>□</sup> <sup>□</sup> <sup>□</sup> <sup>□</sup>                                                                                                    | 请       |                                                                                                    |                  |             |                                     |
| 安装 L 取消<br>当前系统为Microsoft Windows 7 32位<br>占古安装                                                                                                    | 3: 双击上图 | 新示 Drvier_Install.              G=21207F(票据)         G            G-21207F(票据)         G            G-21207F(=G            G-21207F(=G            G-21207F(=G |                  | 送打印机驱动      | f<br>GP-2120TF(标签)<br>GP-2120TF(票据) |

珠海楷仕电子科技有限公司

| 《动名称: Gprinter<br>7 设置为默认打印机<br>端口选择<br>指定用于连接打<br>安装过程中程序: | 21207(标签) ▼ 打印机名: (Sprinter 21207(标签)<br>印机和计算机的端口<br>会帮助您选择和酌责打印机端口                             |   |
|-------------------------------------------------------------|--------------------------------------------------------------------------------------------------|---|
| 端口                                                          | 说明                                                                                               | Т |
| 串口<br>VSB<br>并口 (LPT)<br>网络端口 (TCP/IP)                      | 安装过程中将为您选择一个可用的串行端口<br>安装过程中将为您选择一个可用的USB端口<br>安装之前程序会提示您选择一个IFI端口<br>安装之前程序会提示您选择或者配置一个TCP/IF端口 |   |
|                                                             |                                                                                                  |   |

#### 步骤四:纸张格式以及间距设置(若打印机为票据模式,可跳过此步骤)

点击【开始】-【设备和打印机】,如下图,可看到安装的驱动 GP-2120TF(标签)

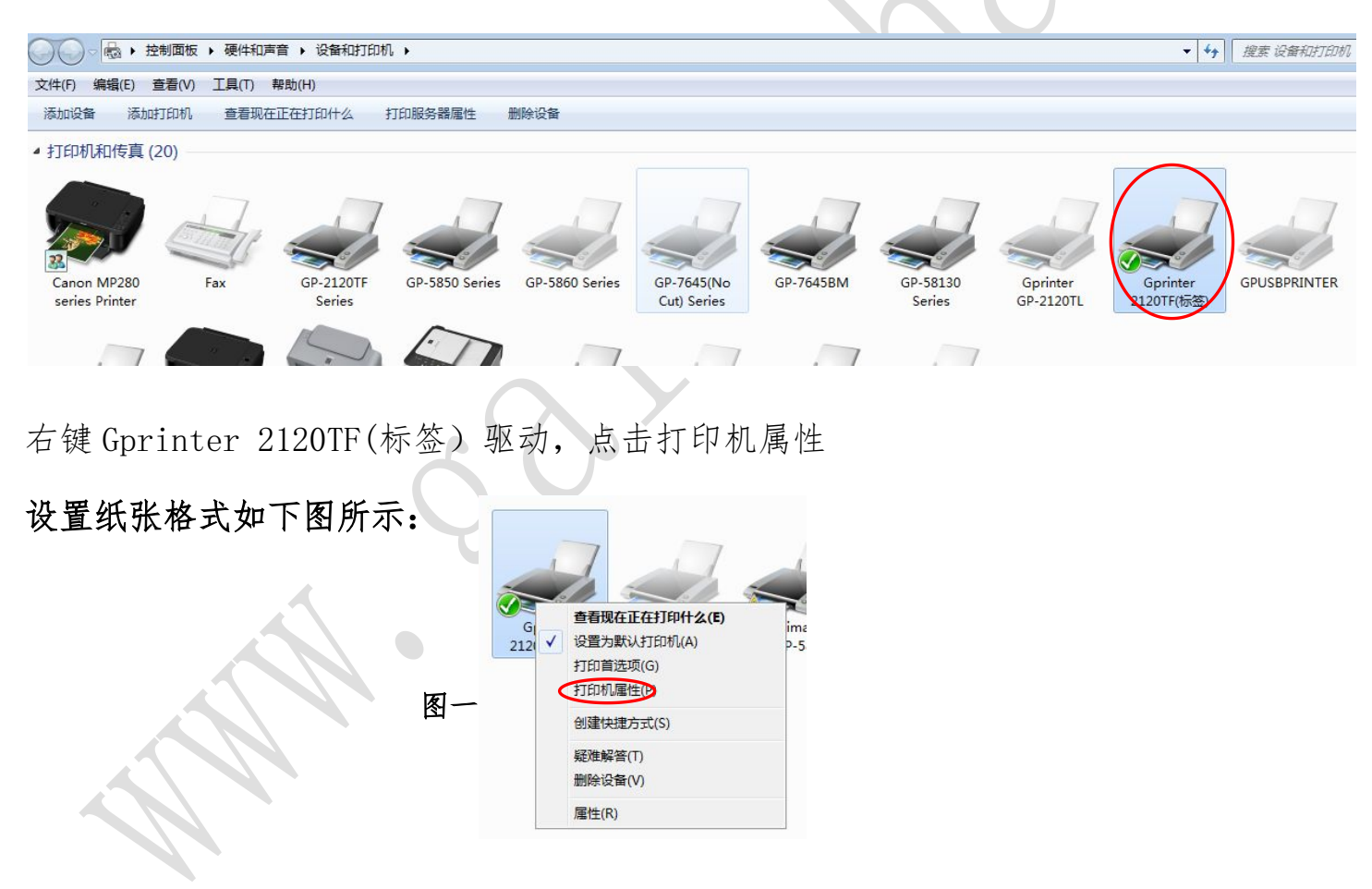

#### 热敏条码打印机

| Gprinter 2120TF(标签) 犀性                                                                       |                                         |                 | 🖶 Gprinter 2                                       | 2120TF(标签) :                                                                 | 打印首选项                       |                                               | <b>×</b> |
|----------------------------------------------------------------------------------------------|-----------------------------------------|-----------------|----------------------------------------------------|------------------------------------------------------------------------------|-----------------------------|-----------------------------------------------|----------|
| 打印机设置 标签库 语言                                                                                 | 条码字体。  命令字体                             | 关于              | 条码字体                                               | 命令字体                                                                         | 自订命令                        | 导入/导出设置                                       | 昱 关于     |
| 常规    共享    端口                                                                               | 高级颜色管理                                  | 安全              | 选项                                                 | 局级设立                                                                         | 子斗本刀                        | 杯金库                                           | 打印机内仔    |
|                                                                                              | <u>۳</u>                                |                 | 设置<br>份数<br>打印<br>标签<br>标签格式<br>①<br>、<br>大小<br>页。 | 收(N):<br>印速度(S):<br>印浓度(D):<br>经:<br>厘米(C)<br>毫米(M)<br>莫寸(I)<br>意(W):<br>4.0 | <br>10<br>8<br>用户定义<br>他学单位 | ▼ cm/s<br>▼<br>) 纵向(P)<br>) 横向(L)<br>] 旋转180? |          |
| <ul> <li>秋日、日</li> <li>双面:否</li> <li>装订:未知</li> <li>速度:未知</li> <li>最大分辨率: 203 dpi</li> </ul> | -)/bausa.<br>User defined<br>选项(E) 打印测试 | <b>承</b><br>(T) | 非打印区博<br>左:<br>右:                                  | 根据实际                                                                         | 使用纸张                        | <sup>页影</sup> 格设置。                            | 0        |
| 确定                                                                                           | <b>取消</b> 应用 (A)                        | 帮助              |                                                    | 确定                                                                           | 取消                          | 〕 (应用 (A)                                     | 帮助       |
|                                                                                              | 图二                                      |                 |                                                    |                                                                              | 图三                          |                                               |          |

### 设置间距如下图所示:

上面右图所示打印首选项中点击【高级设置】

| 🖶 Gprinter 2120TF(标签) 打印首选项                                                                                               | 🖶 Gprinter 2120TF(标签) 打印首选项                                                                                                    | ×                                                                                                    |
|----------------------------------------------------------------------------------------------------|----------------------------------------------------------------------------------------------------|----------------------------------------------------------------------------------------------------|
| 条码字体         命令字体         自订命令         导入/导出设置         关于           选项         高级设置         抖动         标签库         打印机内存  | 条码字体         命令字体         自订命令           选项         高级设置         抖动                                                              | 导入/导出设置         关于           标签库         打印机内存                                                                                             |
| 设立                                                                                                    | 感则器类型(5)<br>● 间距<br>● 黒标<br>介质设置                                                                                                 |                                                                                                    |
| 标签: 用户定义 ▼                                                                                                    | ◎ 热感<br>◎ 热转                                                                                                    | ◎ 禄省设立                                                                                                    |
| ◎ 厘米(C)<br>◎ 毫米(M)<br>◎ 黄寸(I)<br>② 黄寸(I)<br>② 黄寸(I)<br>② 黄寸(I)<br>③ 描句(L)<br>□ 旋转180?<br>大小<br>⑦度(W): 4.00<br>高度(E): 3.00 | <ul> <li>○ 元</li> <li>○ 剥纸</li> <li>◎ 撕纸</li> <li>◎ 撕纸</li> <li>○ 剪切每隔</li> <li>送纸偏移:</li> <li>标签偏移里:</li> <li>□ 煎切上→</li> </ul> | <ul> <li>● 整批</li> <li>● 高级 **</li> <li>● 部分剪切</li> <li>0</li> <li>● 标签</li> <li>0.00</li> <li>● 厘米</li> <li>0.00</li> <li>● 厘米</li> </ul> |
| 左: 0.00 顶部: 0.00                                                                                                    | 上一个元素之后的裁剪偏差                                                                                                    | 0.00 厘米                                                                                                    |
| 右: 0.00 底部: 0.00                                                                                                    | 图形选项<br>下载PCX 安全图形打印 **只限用于标签制作软件 确定 取消                                                                                          | <ul> <li>● 直接打印BMP</li> <li>其他</li> <li>○ 面 (A) 帮助</li> </ul>                                                                              |
| 图一                                                                                                    | 图<br>图                                                                                                    | <u> </u>                                                                                                    |

| 。Gprinter<br>条码字体<br>选项 | 2120TF(标签) 打印首选项            | <ul> <li>导入/导出设置 关于</li> <li>标签库 打印机内存</li> </ul> |      |         |     |
|-------------------------|-----------------------------|---------------------------------------------------|------|---------|-----|
| 感测器类型                   | 뀥(S)                        |                                                   | -    |         |     |
| ſ                       | 即刻设置                        |                                                   | ? ×  |         |     |
| 人后沉雪                    | 位罟调整                        |                                                   |      |         |     |
| TIMIRE                  | □ 使用打印机设                    | 罟(U)                                              |      |         |     |
|                         | 间距/黑色标记(G)                  |                                                   |      |         |     |
| 选项 —                    | 长度:                         | 0.20 厘米                                           |      |         |     |
| 4                       | 偏移:                         | 0.00 厘米                                           |      |         |     |
| 1                       | Reference                   |                                                   |      |         |     |
| 1                       | X偏移重:                       | 0.00 厘米                                           |      |         |     |
|                         | Y偏移里:                       | 0.00 厘米                                           |      |         |     |
| j î                     | 间距设置为 2mm                   | n(0.2cm),此间距。                                     | 也需要根 | 据实际纸张情》 | 兄设置 |
| 1                       |                             |                                                   | 关闭   |         |     |
| 1 <u>-</u>              | 一个元素之后的裁型偏差。                | 0.00   厘米                                         |      |         |     |
| 图形选项                    | 1 / 077 /C/HH 39/025 11/022 |                                                   | 2    |         |     |
| 0                       | 下载PCX                       | ◎ 直接打印BMP                                         |      |         |     |
|                         | 安全图形打印                      |                                                   |      |         |     |
|                         |                             | 其他                                                |      |         |     |
| **只限用于                  | 标签制作软件                      |                                                   |      |         |     |
|                         | 确定 取消                       | 应用(4) 帮助                                          |      |         |     |
|                         | 图三                          |                                                   |      |         |     |

#### 步骤五:点击打印测试页

在打印机属性中点击【打印测试页】

|                                                         | 2011(标签) 鳫                         | 副性         |                                     |              | Ŀ              |
|---------------------------------------------------------|------------------------------------|------------|-------------------------------------|--------------|----------------|
| 打印机设置<br>常规                                             | 标                                  | 语言<br>  端口 | 条码字体           高级                   | 命令字体<br>颜色管理 | 关于<br>安全       |
| -                                                       | [                                  |            |                                     |              |                |
| 位置(L):                                                  |                                    |            |                                     |              |                |
| 注释(C):                                                  |                                    |            |                                     |              |                |
|                                                         |                                    |            |                                     |              |                |
| 型号(O):                                                  | Gprinter 2                         | 2120TF(标签  | E)                                  |              |                |
| 型号(O):<br>功能                                            | Gprinter 2                         | 2120TF(标签  | 5                                   |              |                |
| 型号(O):<br>功能<br>彩色: 否                                   | Gprinter 2                         | 2120TF(标签  | 5)<br>可用紙张:                         |              |                |
| 型号(O):<br>功能<br>彩色: 否<br>双面: 否                          | Gprinter 2                         | 2120TF(标签  | 5)<br>可用紙紙:<br>User define          | •d           | *              |
| 型号(O):<br>功能<br>彩色: 否<br>双面: 否<br>装订: 未知                | Gprinter 2                         | 2120TF(标签  | 5)<br>可用紙张:<br>User define          | d            | *              |
| 型号(O):<br>功能<br>彩色: 否<br>双面: 否<br>装订: 未知<br>速度: 未知      | Gprinter 2                         | 2120TF(标签  | 5)<br>可用纸张:<br>User define          | ٠d           | *              |
| 型号(O):<br>功能<br>彩色:否<br>双面:否<br>装订:未知<br>速度:未知          | Gprinter 2<br>1<br>1<br>203 dpi    | 2120TF(标签  | 5)<br>可用紙託:<br>User define          | ď            | *              |
| 型号(O):<br>功能<br>彩色:否<br>双面:否<br>装订:未知<br>速度:未知<br>最大分辨到 | Gprinter 2<br>]<br>]<br>&: 203 dpi | 2120TF(标签  | 5)<br>可用纸张:<br>User define<br>志项(E) | d<br>打印测试    | ▲<br>▼<br>页(T) |

点击【打印测试页】,打印机打印出对应的测试页,打印完毕后,按打印机"FEED"按钮,按一下走一张 标签纸,则打印机驱动安装成功